## PI Certification (1) PI Submits <u>and</u> Certifies

| em List click on section name to expand    | Routing >> Submit And Certify Application                                                                                                    | ON Reference ID: 132516                                                                                                    |                                                                              |                                    |
|--------------------------------------------|----------------------------------------------------------------------------------------------------|----------------------------------------------------------------------------------------------------|------------------------------------------------------------------------------|------------------------------------|
| General Information                        | 4                                                                                                    | Current Application: 🗐 Quick View (HTML) 😕 PDF 🗙 Delete Submission                                                                        |                                                                              |                                    |
|                                            |                                                                                                    |                                                                                                    |                                                                              |                                    |
| Part A. Questions Common to All<br>Studies | Application/ Community Verticem Retention-                                                                                                    | sus Clinic-based ART Adherence Clubs to Enhance Patient Long-<br>n-Care (SELENIUM TEST)                                                   |                                                                              |                                    |
|                                            | Principal Investigator: Annelies Van Ri                                                                                                    | e                                                                                                    |                                                                              |                                    |
| art C. Existing Data, Records,<br>pecimens |                                                                                                    |                                                                                                    |                                                                              |                                    |
| ILED                                       | At this point you are ready to proceed to su<br>either the Quick View or the PDF icons in                                                                                                    | ubmission. Please review for completeness and accuracy using<br>he upper right corner. You should not submit until you (and your          | (2) On the <b>Routing</b> screen, click                                      |                                    |
| HSR Activities                             | co-investigators, faculty advisor and other personnel, where applicable) are done editing. After you click<br>submit, the application will be sent to the PI for certification (final approval). The application will be locked for |                                                                                                    | the Submit and Certify button to                                             |                                    |
| editing once the PI has certified.         |                                                                                                    |                                                                                                    | confirm the preceding attestation                                            |                                    |
| Attachments                                | are done editing. The application will be lo                                                                                                    | ty advisor, co-investigators and orier personnel, where applicable)<br>cked for editing once you submit. This may be especially important | (Note: Clicking this button                                                  |                                    |
| Approving Dents                            | By certifying below, the Principal Invest                                                                                                    | tigator affirms the following:                                                                                                    | constitutes a legally binding                                                |                                    |
| i ing sope                                 | I will notify the IRB if the scope of the activ                                                                                                    | ity changes in such a way that the answers on this form                                                                                   | signaturo )                                                                  |                                    |
| Cover Memo                                 | longer valid. I will ensure that all collaborat<br>about these obligations. All information giv                                                                                                    | ors, students and employees assisting in this proie<br>en in this form is accurate and complete.                                          | Signature.)                                                                  |                                    |
| 1                                          | <                                                                                                    | > >                                                                                                    |                                                                              |                                    |
| Application can be submitted at            | $\mathcal{C}$                                                                                                    | Submit And Certify Cancel                                                                                                    |                                                                              |                                    |
| time.                                      |                                                                                                    |                                                                                                    |                                                                              |                                    |
| /                                          | 2                                                                                                    |                                                                                                    |                                                                              | At Application Status              |
| Proceed to Submit                          |                                                                                                    | >> Application Status Reference ID: 132516                                                                                                |                                                                              | screen, you may note               |
|                                            |                                                                                                    |                                                                                                    |                                                                              | the date and time of               |
|                                            |                                                                                                    |                                                                                                    |                                                                              | certification                      |
|                                            |                                                                                                    | Submission Status: Routing Complete                                                                                                    | Created By: Michael Thornton                                                 |                                    |
|                                            |                                                                                                    | Principal Investigator: Annelles Van Rie                                                                                                  | Being Routed By: Annelies Van Rie On                                         | 02/20/2015                         |
| L) At the bottom of                        | the                                                                                                    | Study Titler Community Versus Clinic-based ART Adheren                                                                                    | ce Clubs to Enhance Patient Long-form Retention in Care (SELENILIM TEST)     |                                    |
| tem List, click the                        |                                                                                                    | Study file. Community versus clinic-based AKT Adheren                                                                                     | ce orbus to Elimance Flagenin Eding-term Recention Prin-Oare (GEEENtow FEGT) |                                    |
| Proceed to Submit                          |                                                                                                    | Routing Routing Comments Status History Sub                                                                                               | mitted Documents                                                             |                                    |
| button to submit th                        |                                                                                                    | Rodang Comments Clatter History Cab                                                                                                    |                                                                              | 3 /                                |
|                                            | e                                                                                                    | Investigator(s) who must certify this Submission                                                                                          |                                                                              |                                    |
| application to Routi                       | ng. /                                                                                                    | Investigator                                                                                                    | Role                                                                         | Decision                           |
|                                            |                                                                                                    | Annelies Van Rie                                                                                                    | Principal Investigator                                                       | Certified on 2/20/2015 02:01:50 PM |
|                                            |                                                                                                    | Department(s) that must approve this Submission                                                                                           |                                                                              |                                    |
|                                            |                                                                                                    | Doportmont                                                                                                    | Approving Person(a)                                                          | Approving Desision                 |

| Your certification is translated to a<br>electronic signature placed at the<br>bottom of the pdf version of your<br>application the permanent reco<br>your submission. | an<br>Ird of                                                                                                    |
|----------------------------------------------------------------------------------------------------|----------------------------------------------------------------------------------------------------|
| By certifying below, the                                                                                                    | pal Investigator affirms the following:                                                                                                    |
| I will notify the IRB if the<br>ensure that all collaborators<br>given in this form is accurat                                                                         | of the activity changes in such a way that the answers on this form are no longer valid. I will<br>ents and employees assisting in this project are informed about these obligations. All information<br>complete. |
| If PI is a Student or Trainee                                                                                                    | vestigator, the Faculty Advisor also certifies the following:                                                                                                    |
| I accept ultimate responsibility                                                                                                    | r ensuring that this project complies with all the obligations listed above for the Applicant.                                                                                                    |
| <b>Certifying Signatures:</b>                                                                                                    |                                                                                                    |
| Signature: Electronic S                                                                                                    | Signature Received Date: 2/20/2015 02:01:50 PM                                                                                                    |
| Annelies Va                                                                                                    | n Rie                                                                                                    |
|                                                                                                    |                                                                                                    |